## インターネットバンキングのワンタイムパスワード再登録のながれ

## スマートフォンの機種変更などで利用できなくなったワンタイムパスワードを利用再開するため、認証をおこないます

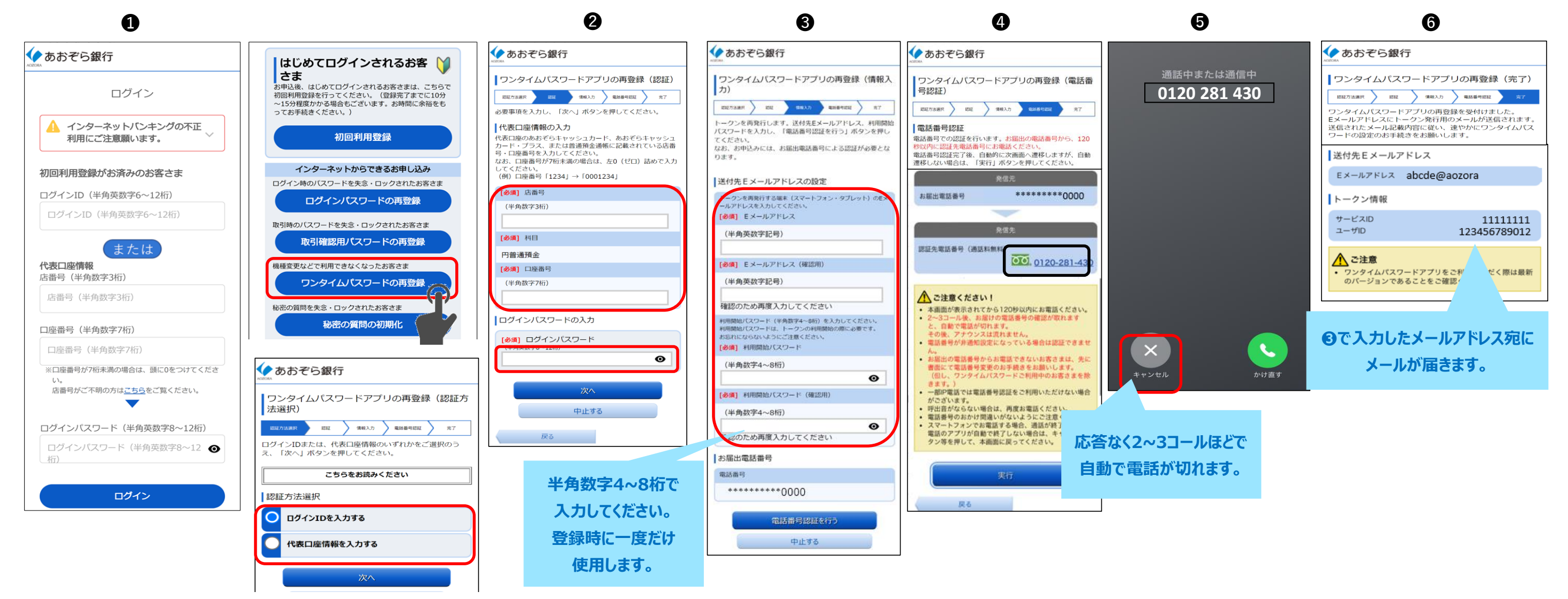

※ワンタイムパスワードアプリをご利用いただくには別途ダウンロードが必要となります。

- ①「ワンタイムパスワードの再登録」を選択してください。本人確認に利用するため、 ログインIDまたは口座番号のどちらかを選択してください。
- 2 ●で選択した情報とログインパスワードを入力してください。

- ワンタイムパスワードを登録いただく端末のメールアドレスと利用開始パスワードを半角数字 4~8桁で入力してください。利用開始パスワードはワンタイムパスワードアプリ登録時に 一度だけ使用しますので、メモを取ってください。
- ④ 画面の指示に従って、お届出の電話番号から、0120から始まる認証先電話番号に 発信してください。
- ⑤ 電話が自動で切れたら「キャンセル」を押してください。
- ⑥「サービスID |「ユーザーID |が表示されますのでメモを取ってください。

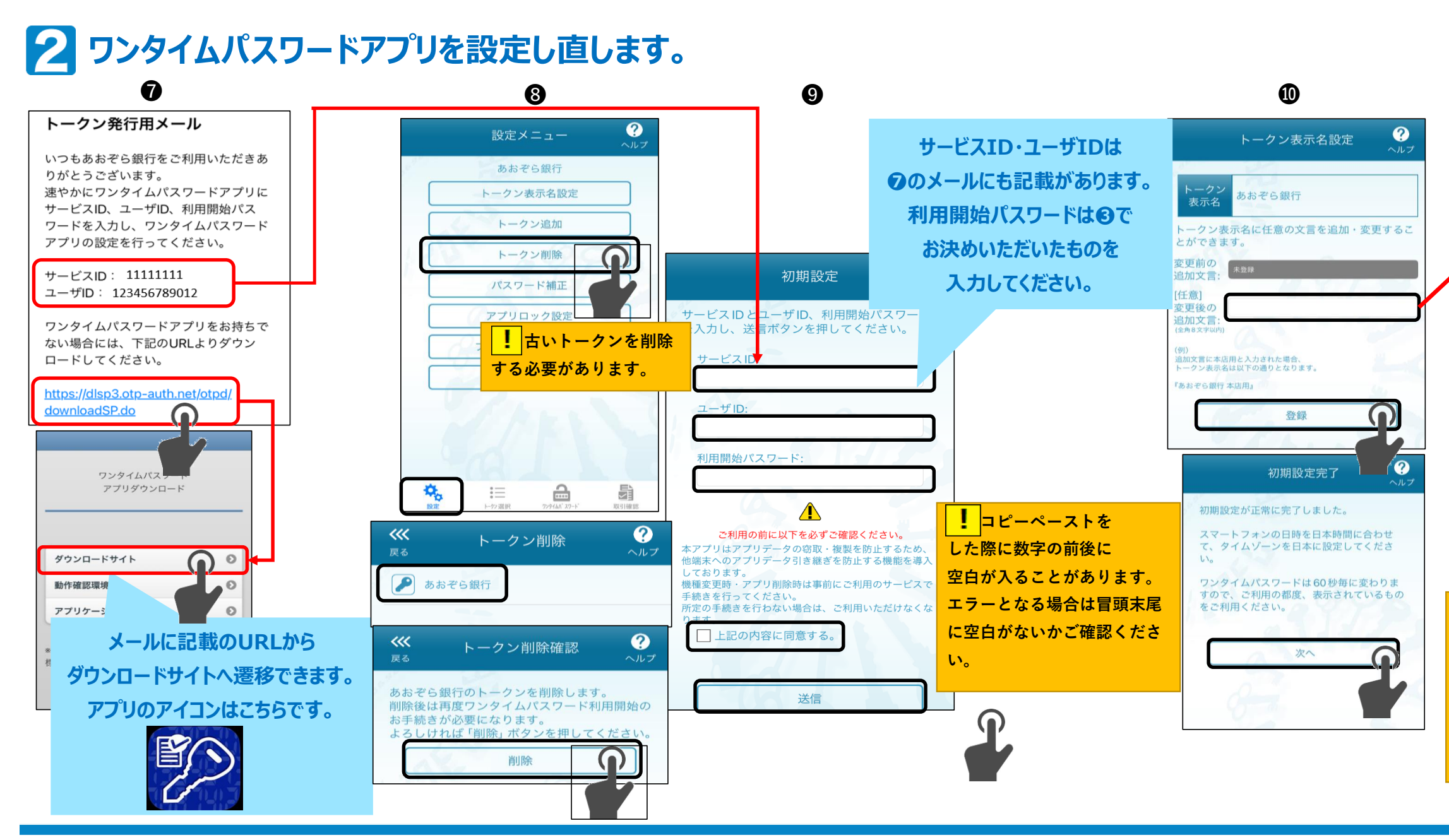

⑦ ③で登録したメールアドレス宛にトークン発行用メールが配信されます。 ワンタイムパスワードアプリをお持ちでない方はダウンロードリンクからワンタイムパスワードアプリをダウンロードしてください。

⑧ すでにワンタイムパスワードアプリをダウンロード済みで古いトークンが残っている場合は、ワンタイムパスワードアプリを起動し、設定から「あおぞら銀行 Ⅰの「トークン Ⅰを削除してください。

⑨ ⑥でメモした「サービスID |「ユーザーID |と
⑧で決めた「利用開始パスワード」を入力してください。

● ワンタイムパスワードの表示名を決めてください。「あおぞら銀行」のままの場合は空欄にして「登録」を押してください。

「ワンタイムパスワードでログイン」ボタンを押してインターネットバンキングにログインしてください。

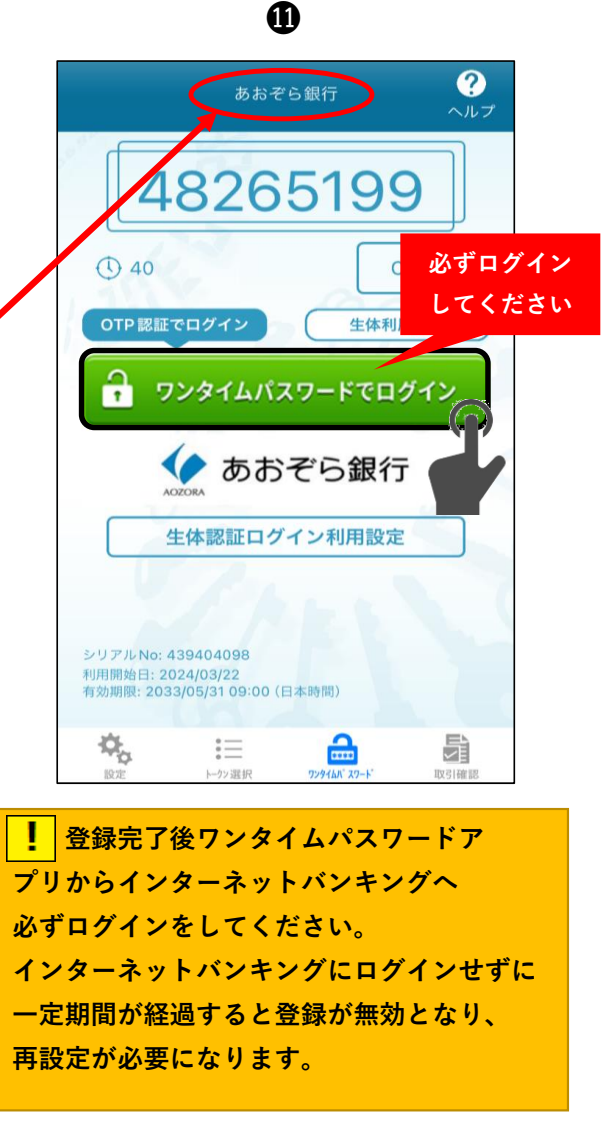